$\label{eq:http://photoshoptutorials.ws/photoshop-tutorials/photo-manipulation/create-an-portrait-artwork-with-autumn-colors/?singlepage=1$ 

# <u>Herfst</u>

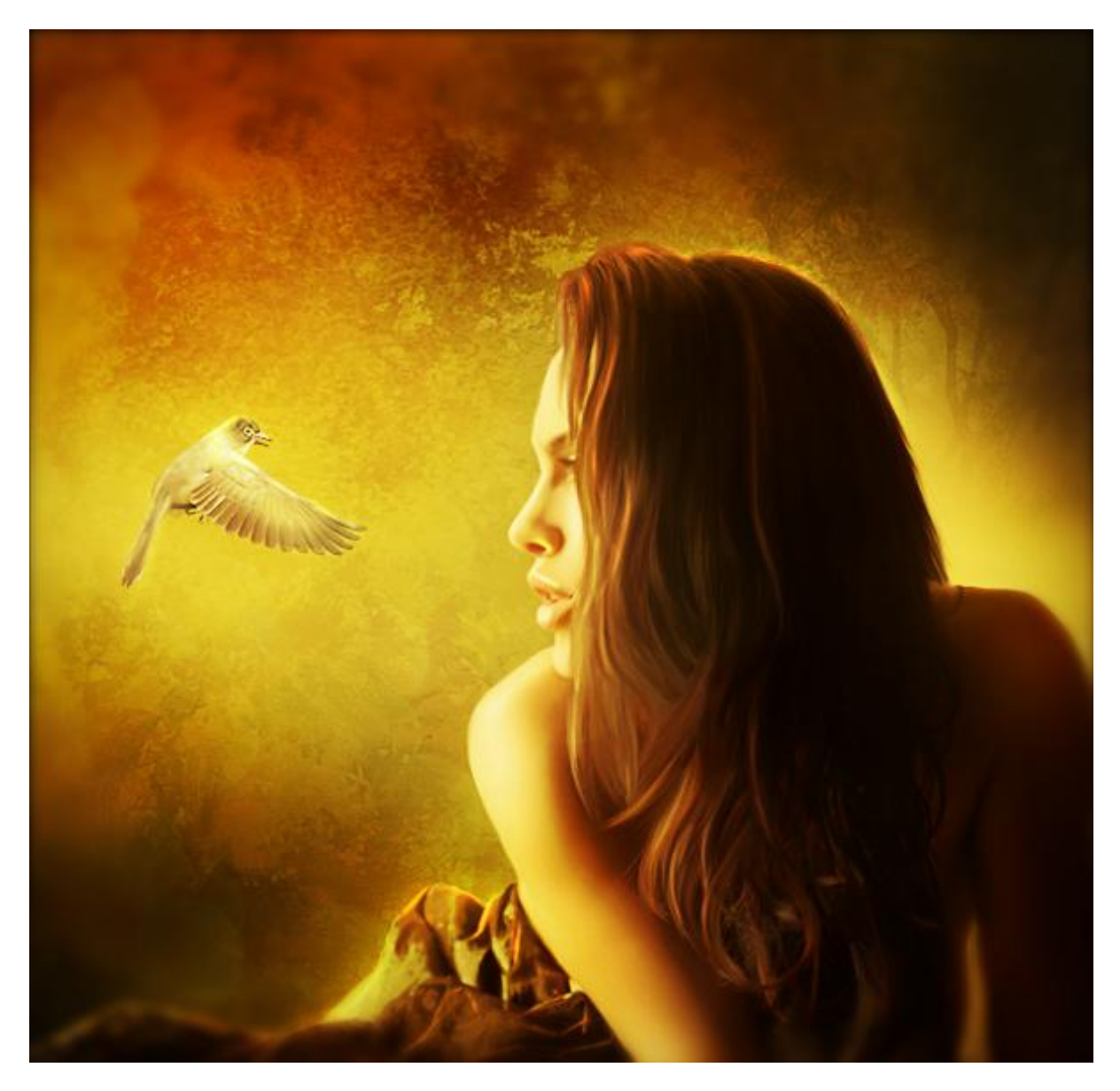

<u>Nodig</u> : achtergrond ; model ; vogels ; bokeh

### <u>Stap 1</u>

Uit het paket achtergronden kies je 'ground number 5' en open je in Photoshop: dubbelklikken op de achtergrondlaag om te ontgrendelen ; draai de laag Horizontaal; deel dat we als basis wensen uitsnijden.

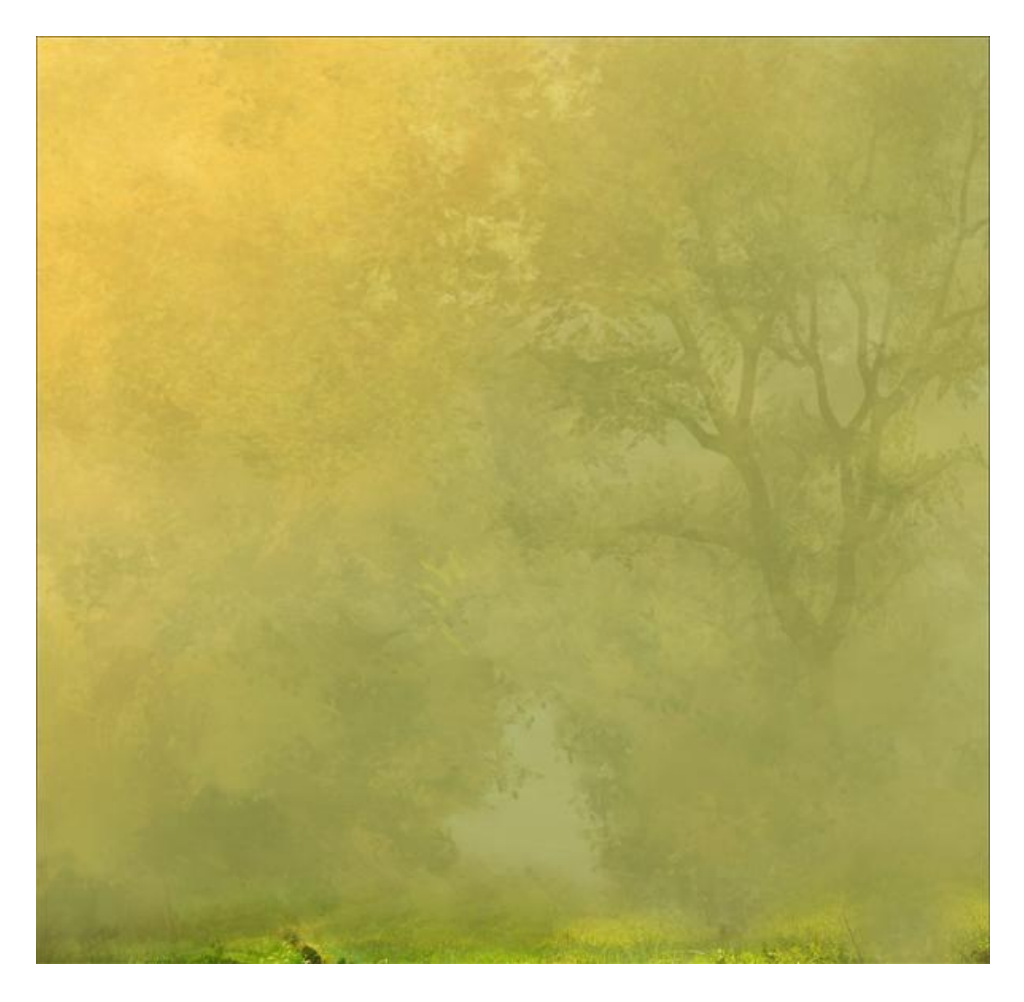

### <u>Stap 2</u>

Achtergrond meer contrast geven : laag twee keren dupliceren (CTRL + J) ; eerste kopie laag op modus Bleken; tweede kopie laag op modus Vermenigvuldigen.

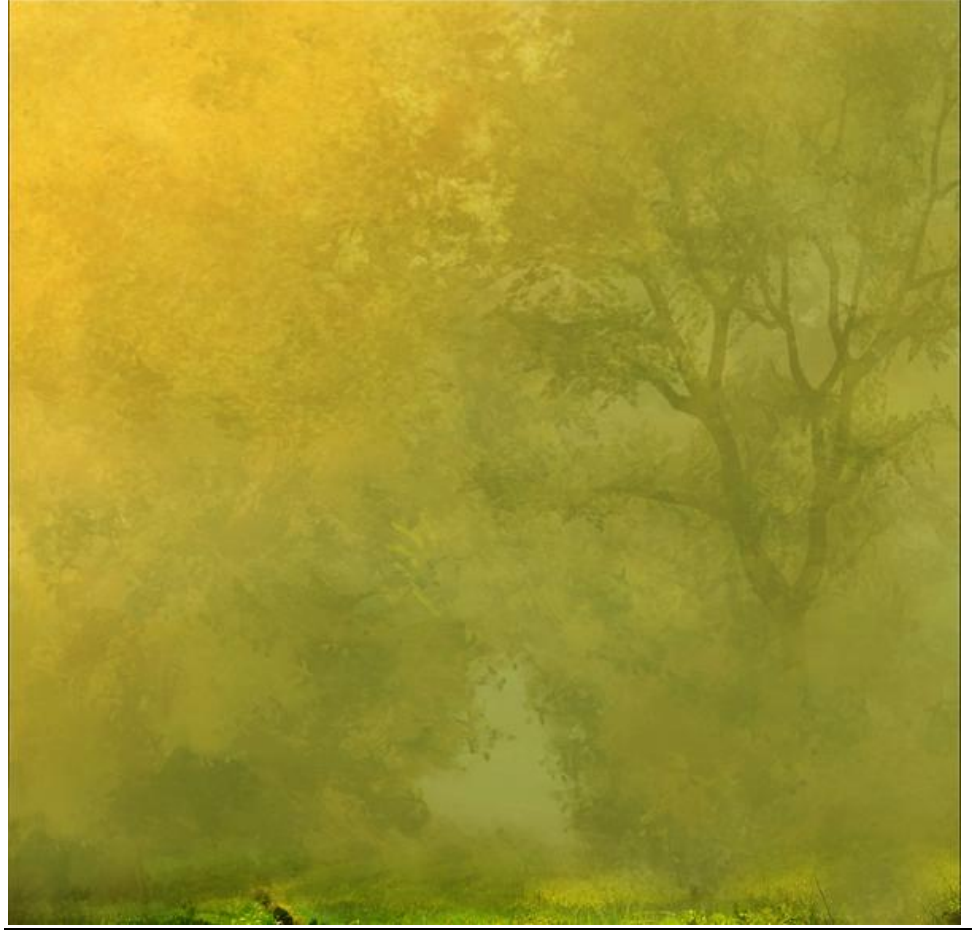

# <u>Stap 3</u>

Dame uitselecteren (Snelle selectie + Rand Verfijnen); plaats als nieuwe laag boven de achtergrond laag; indien gewenst huid wat verzachten.

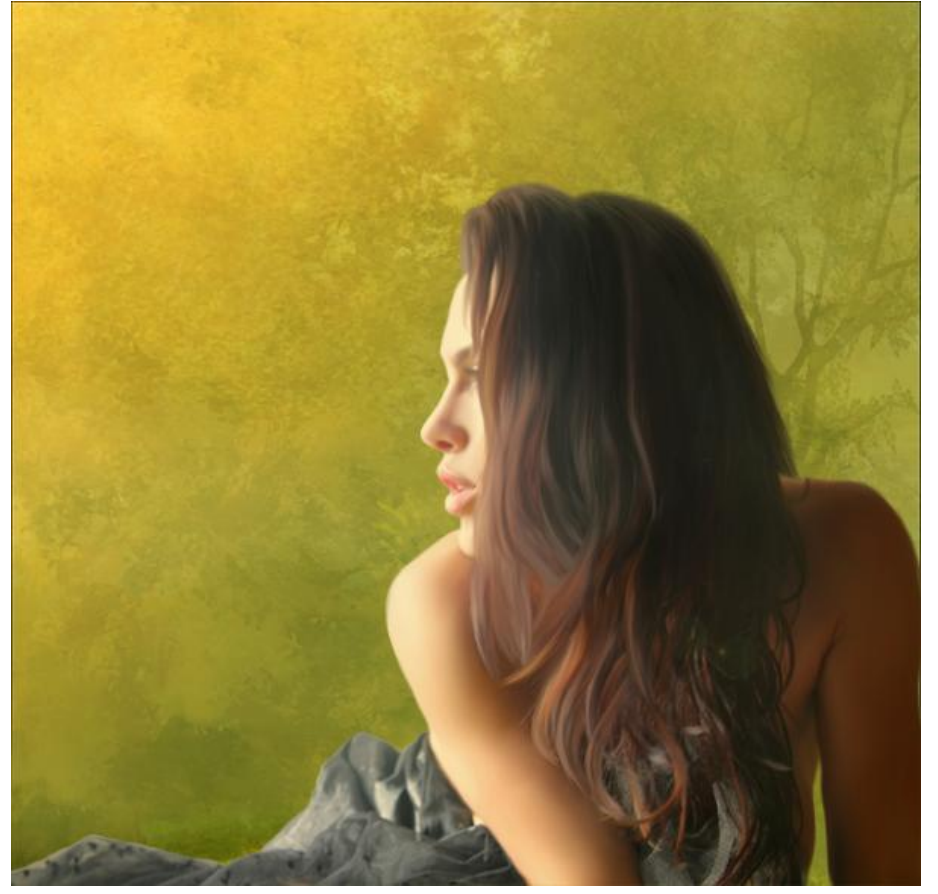

### <u>Stap 4</u>

Dame wat minder verzadiging geven en helderheid aanpassen. Aanpassingslaag 'Kleurtoon / Verzadiging' : Verzadiging = -19 ; Helderheid = -8 ; Uitknipmasker.

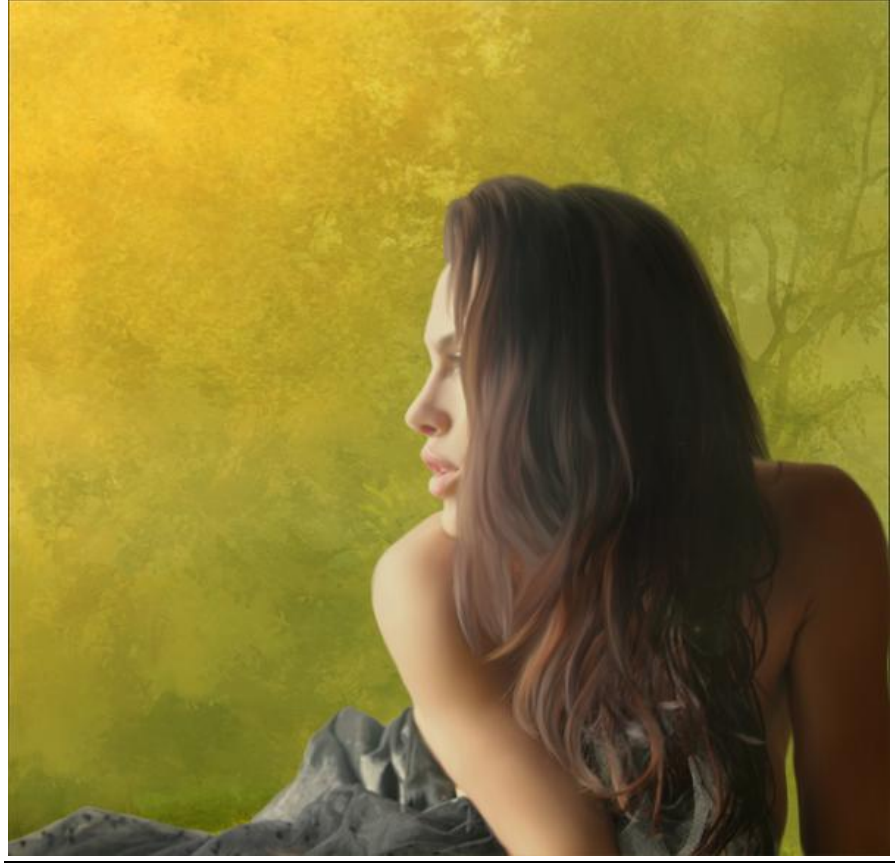

Herfst - blz 3

### <u>Stap 5</u> Kleuren aanpassen : Aanpassingslaag 'Kleur balans' : Schaduwen = +14; +7; -16Middentonen = +11; +7; 0; Hooglichten = +10; +5; -5

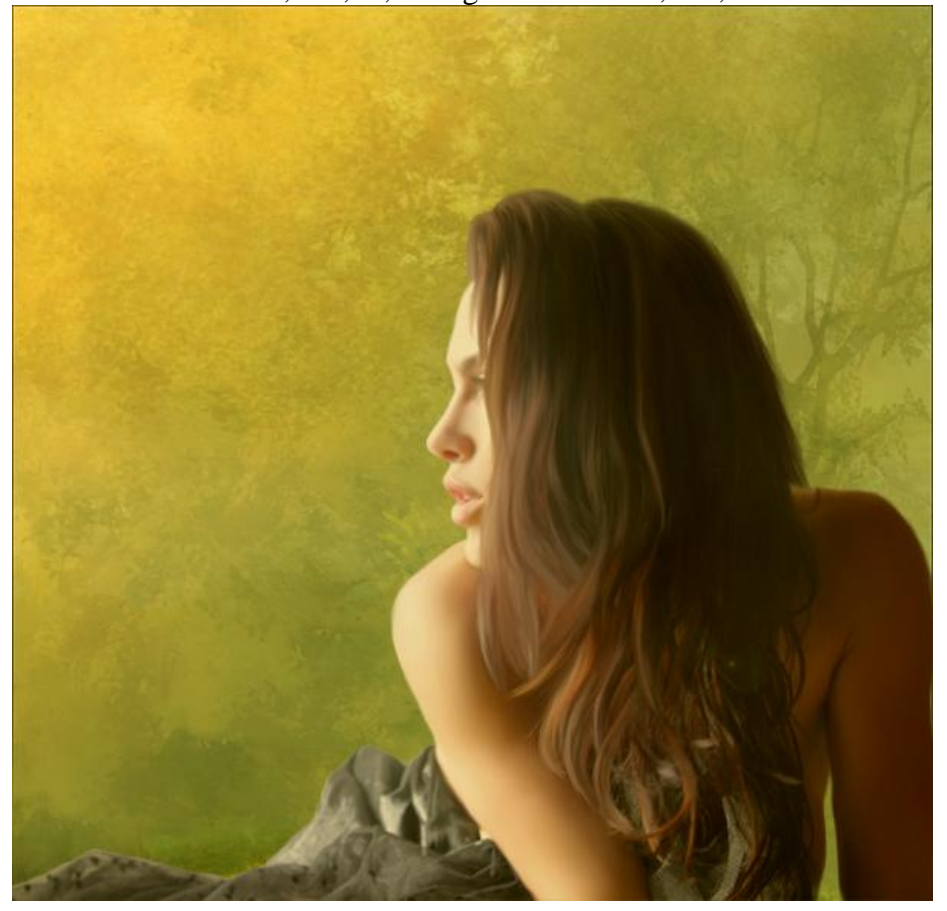

# <u>Stap 6</u>

Bokeh paket : kies 'bokeh number 2' ; toevoegen als nieuwe bovenste laag ; roteer (CTRL + T).

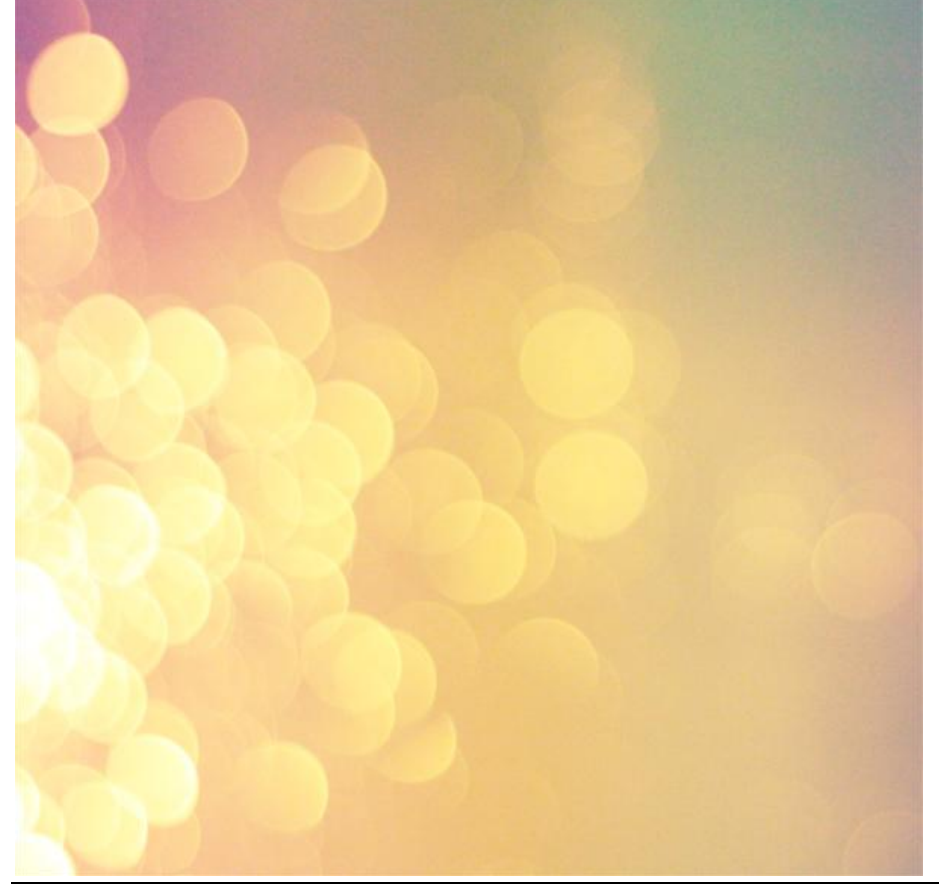

### <u>Stap 7</u> Zet laagmodus van laag "Bokeh" op Zwak licht ; dekking en vulling = 75%.

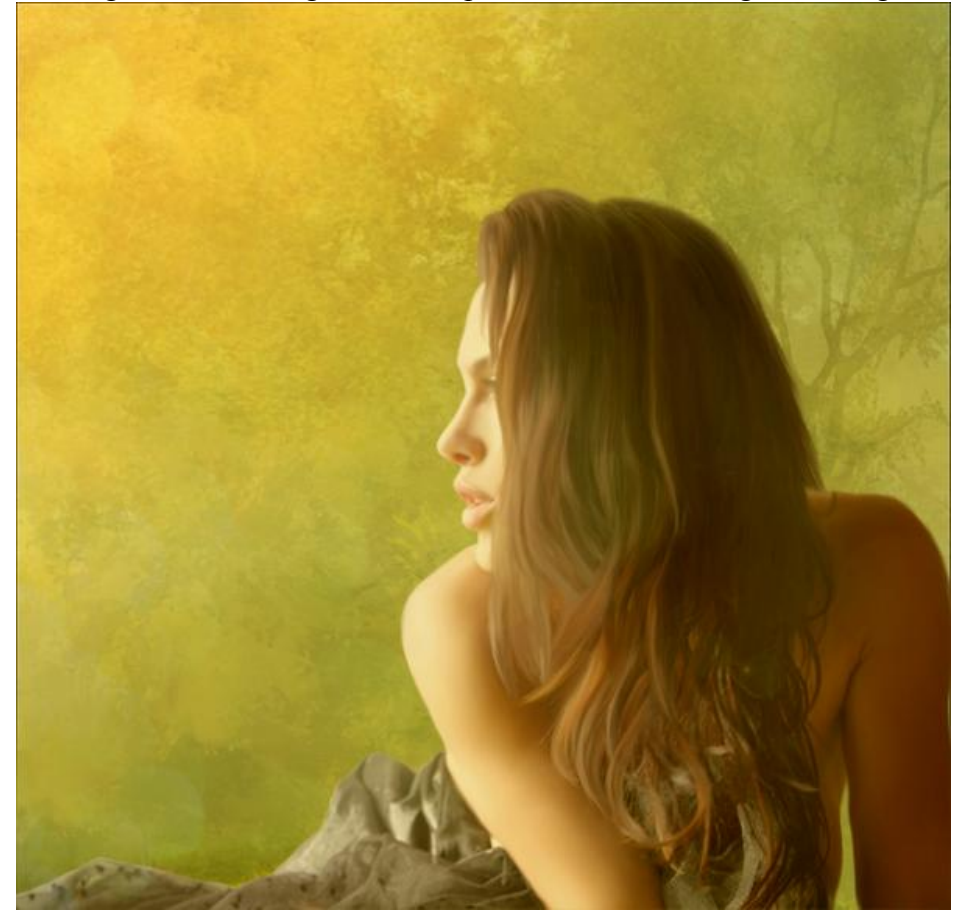

### <u>Stap 8</u>

Aanpassingslaag 'Verloop Toewijzen' met onderstaande kleuren.

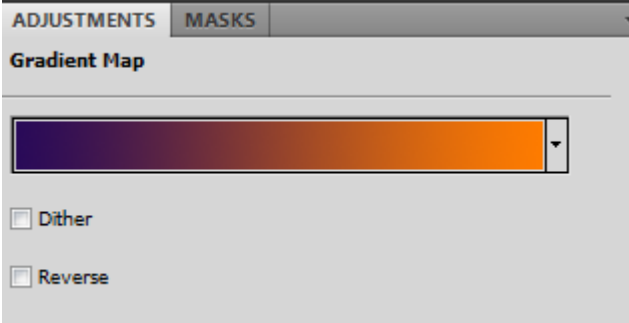

<u>Stap 9</u>

Voor deze laatste Aanpassingslaag : modus = Zwak licht : dekking en vulling = 80%.

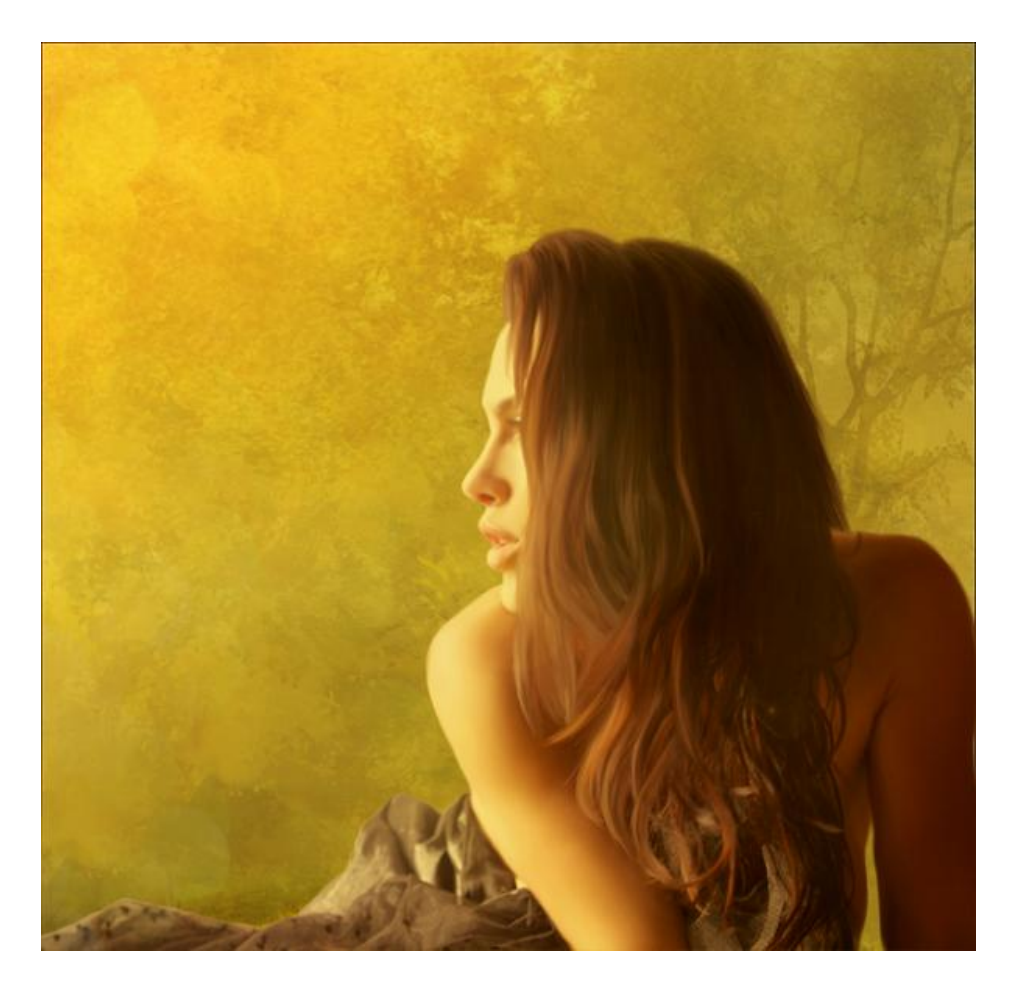

# <u>Stap 10</u>

Nog een Aanpassingslaag 'Verloop toewijzen' met onderstaande kleuren.

| Gradient Type: Solid 👻 |          |
|------------------------|----------|
| Smoothness: 100 🔸 %    |          |
|                        |          |
| #111214 #1E303A        | #BABABA  |
| Â                      | Ê        |
| Stops                  |          |
| Opacity: > % Location: | % Delete |
| Color: Location:       | % Delete |
|                        |          |

<u>Stap 11</u> Deze Verloop laag op modus = Zwak licht ; vulling en dekking = 80%.

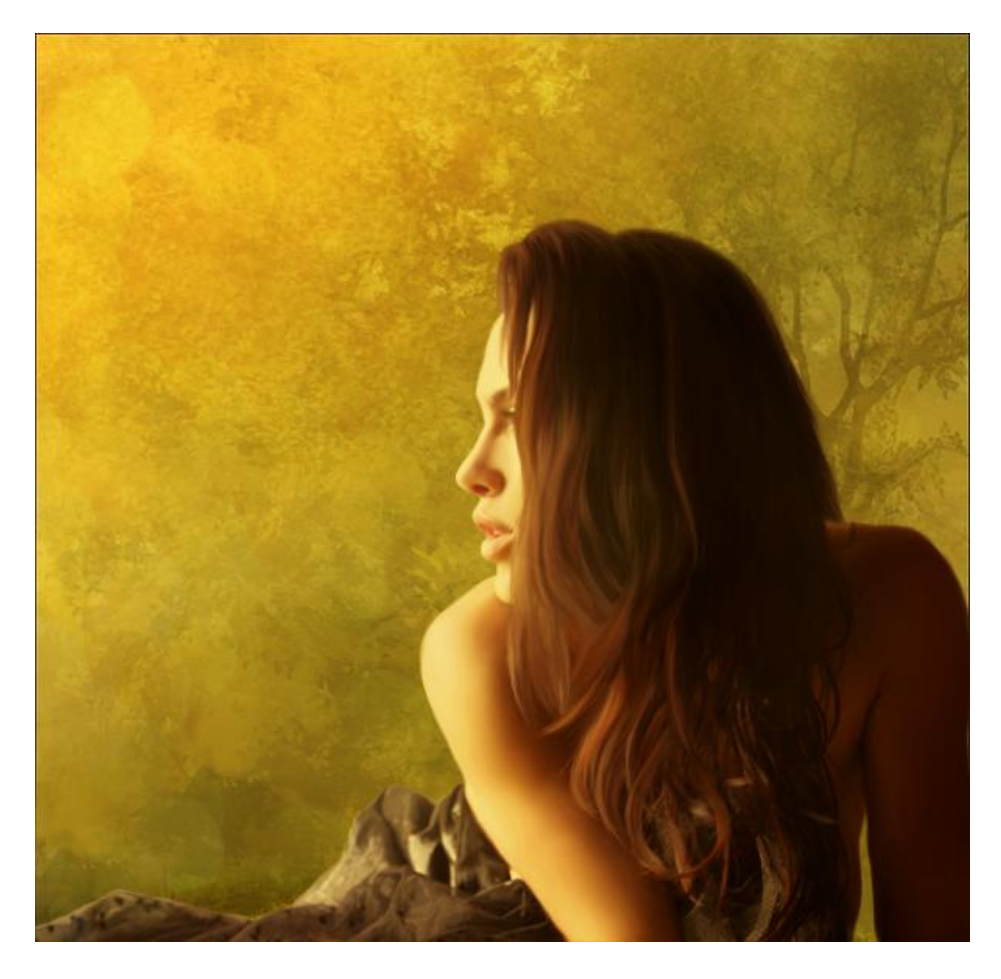

# <u>Stap 12</u>

Achtergrond donkerder maken : Aanpassingslaag 'Helderheid/Contrast boven die drie achtergrond lagen : Helderheid = -54; Contrast = +48

| LAYER | 5 CHANNELS  | PATHS                 | *≣       |
|-------|-------------|-----------------------|----------|
| Norma |             | Opacity: 100%         |          |
| Lock: | 🗆 🖌 🕂 🖻     | Fill: 100% >          |          |
|       | <u>.</u>    | Brightness/Contrast 1 | <b>^</b> |
|       | bg multiply | ,                     |          |
|       | bg screen   |                       |          |
|       | bg          |                       | •        |
|       |             | eð fx. 🖸 🖉.           |          |

Bekomen resultaat tot hiertoe.

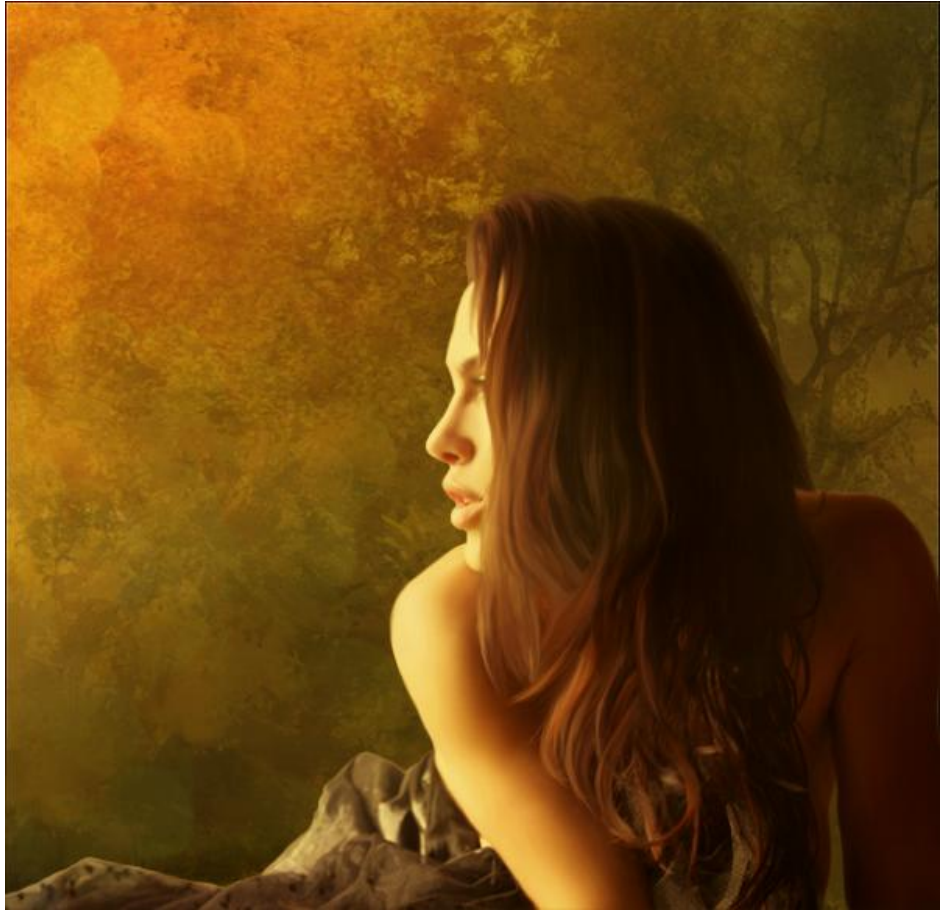

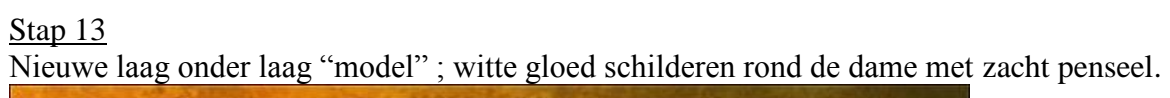

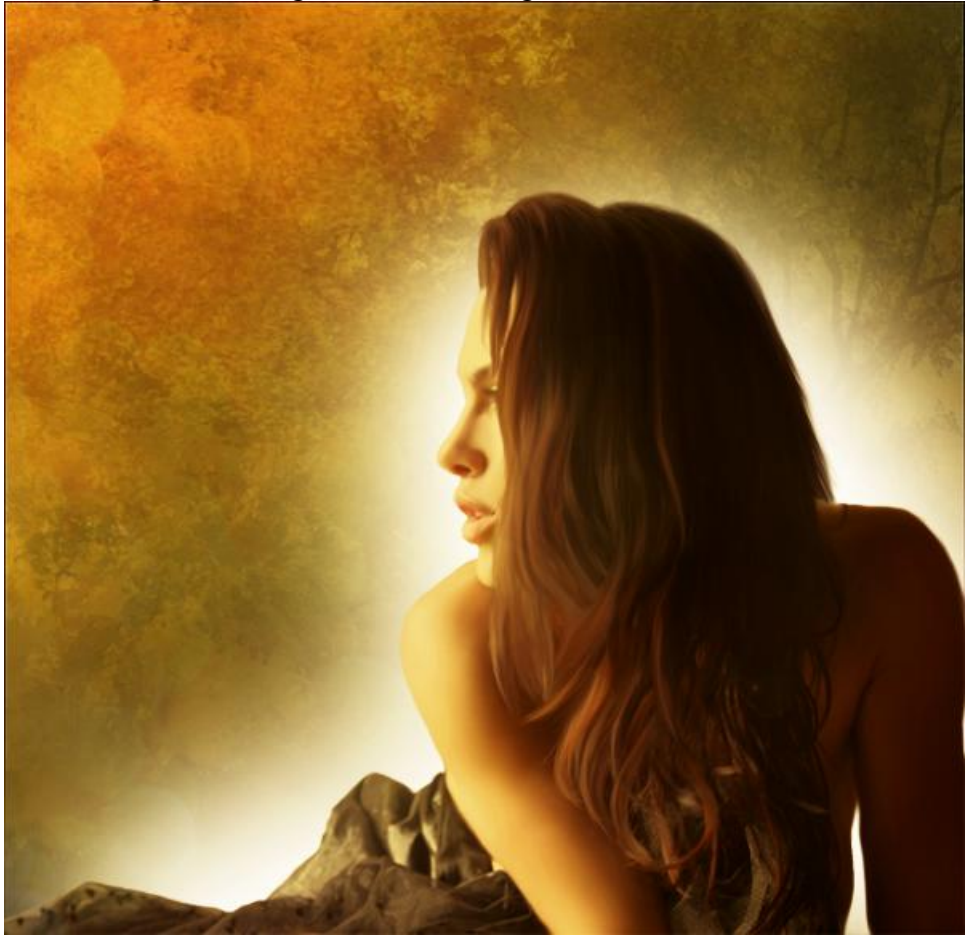

Laagmodus = Zwak licht.

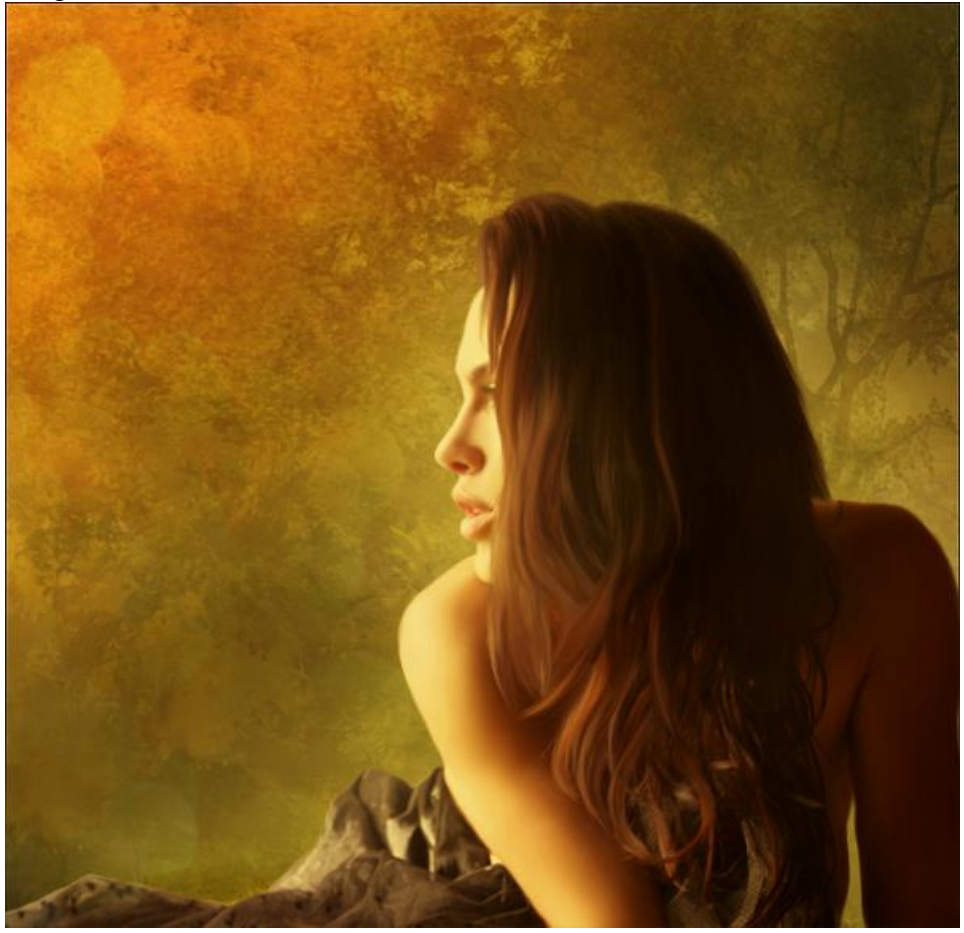

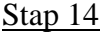

<u>Stap 14</u> Nieuwe laag onder vorige laag ; teken volgend Lineair verloop van # 572E07 naar transparant.

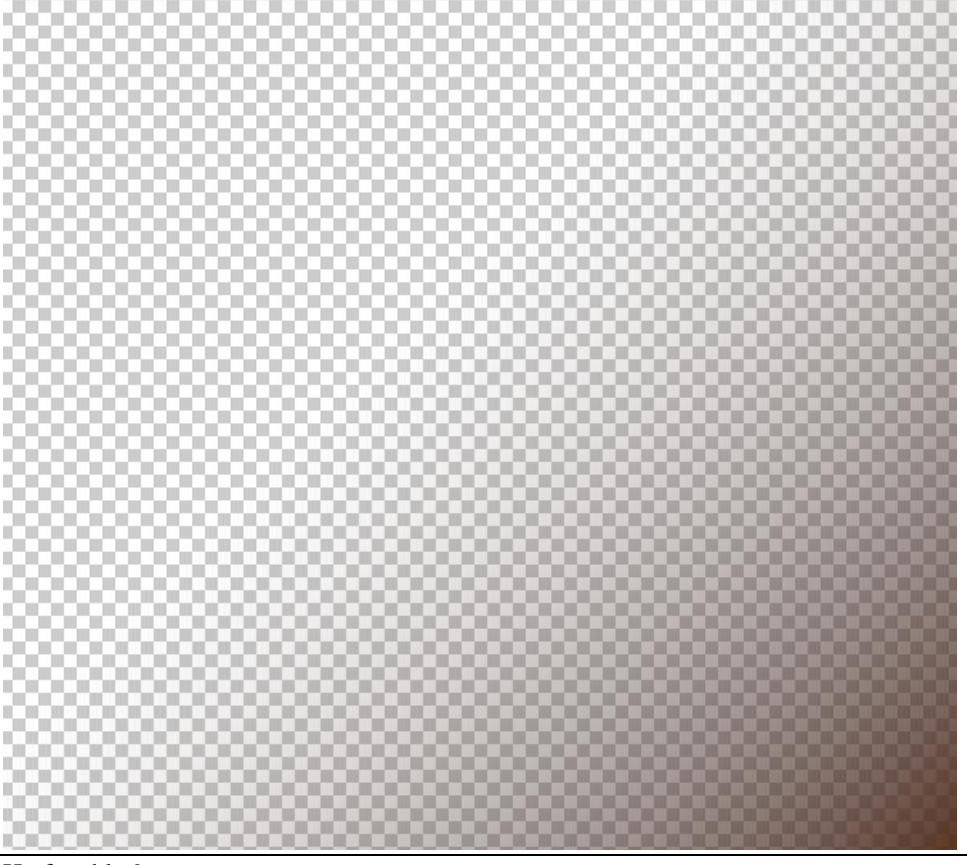

Laagmodus = Vermenigvuldigen ; laagdekking en Laagvulling = 80%.

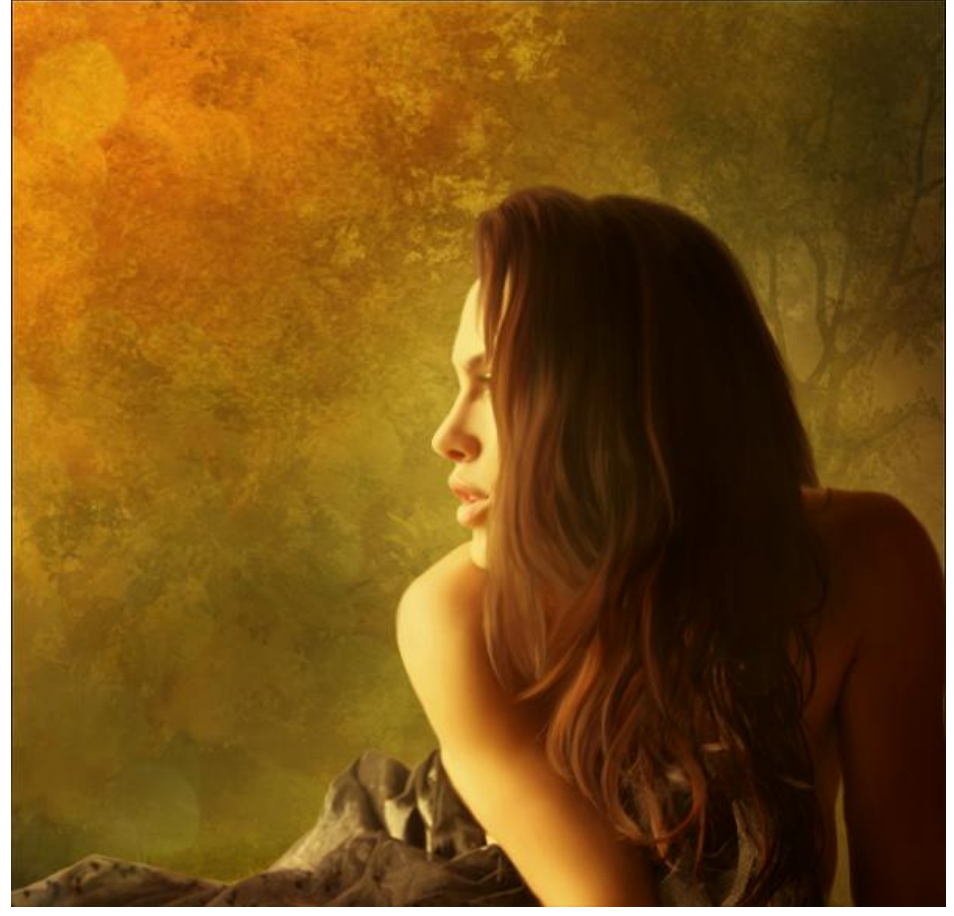

<u>Stap 15</u> Vogel toevoegen aan je werk document op een laag onder de "bokeh" structuur laag.

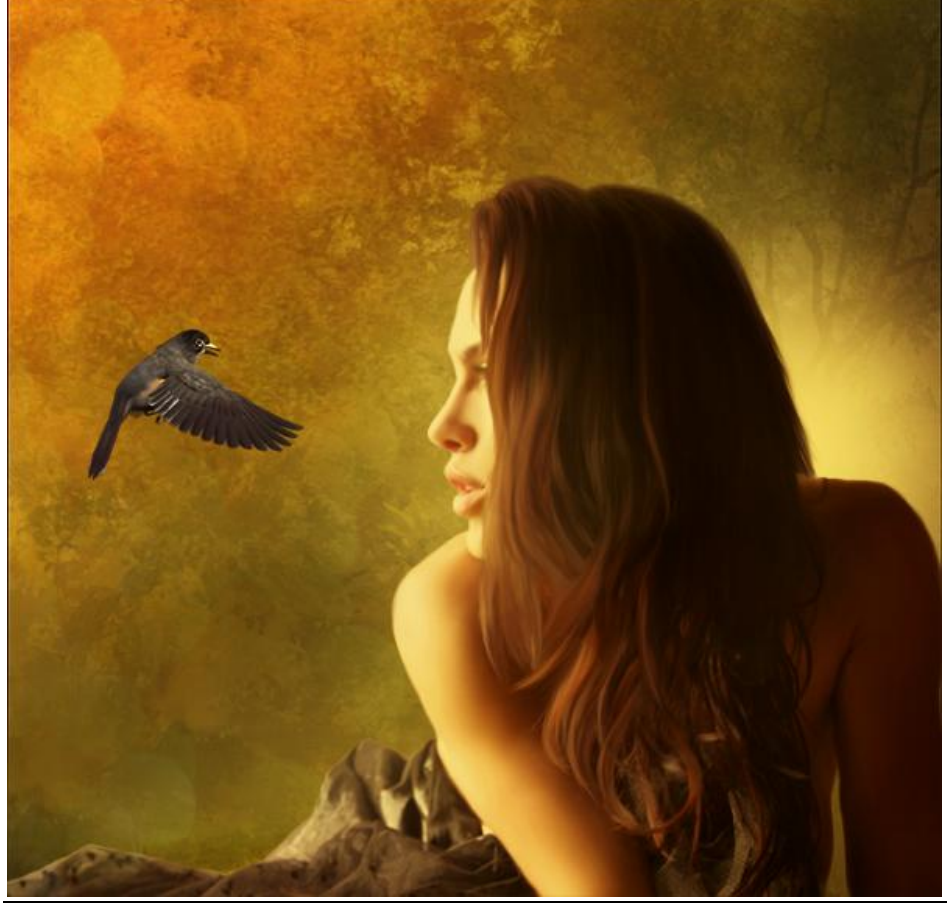

### Stap 16

Aanpassingslaag 'Kleurtoon/Verzadiging' als Uitknipmasker boven laag "vogel" : vink vullen met kleur aan en voor Kleurtoon = 44 ; Verzadiging = 15

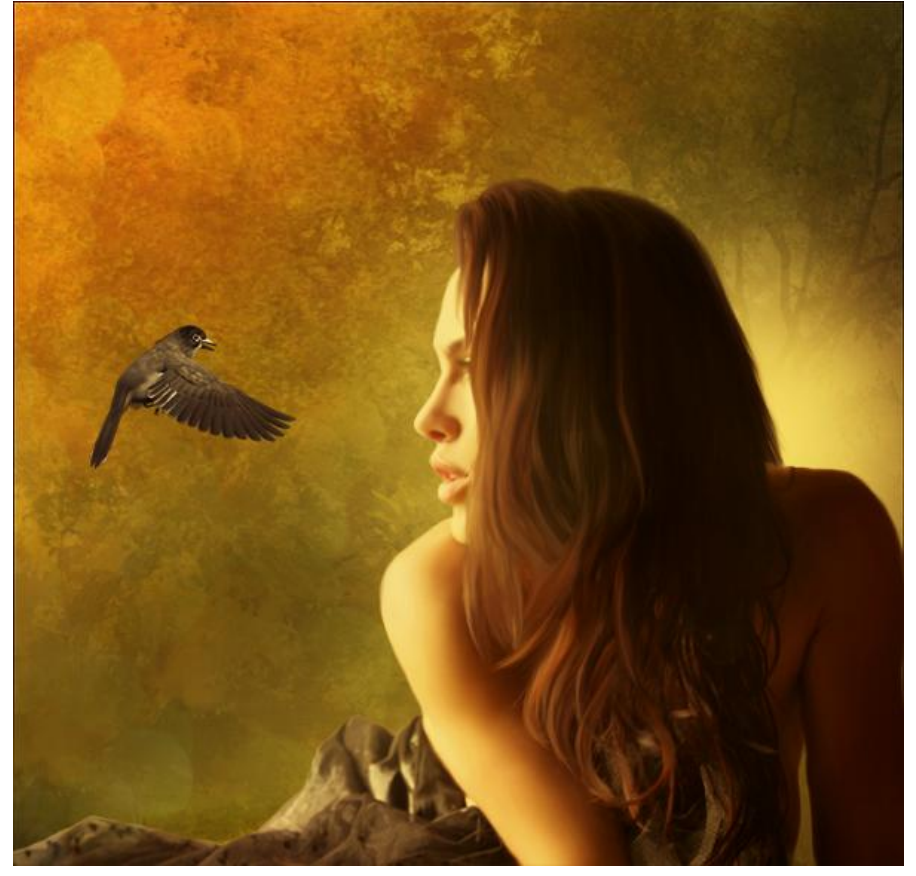

### <u>Stap 17</u>

Nieuwe laag boven vorige Kleurtoon/Verzadiging laag ; rond zacht penseel; kleur = # FFE7BA ; schilderen zoals op onderstaande afbeelding te zien is.

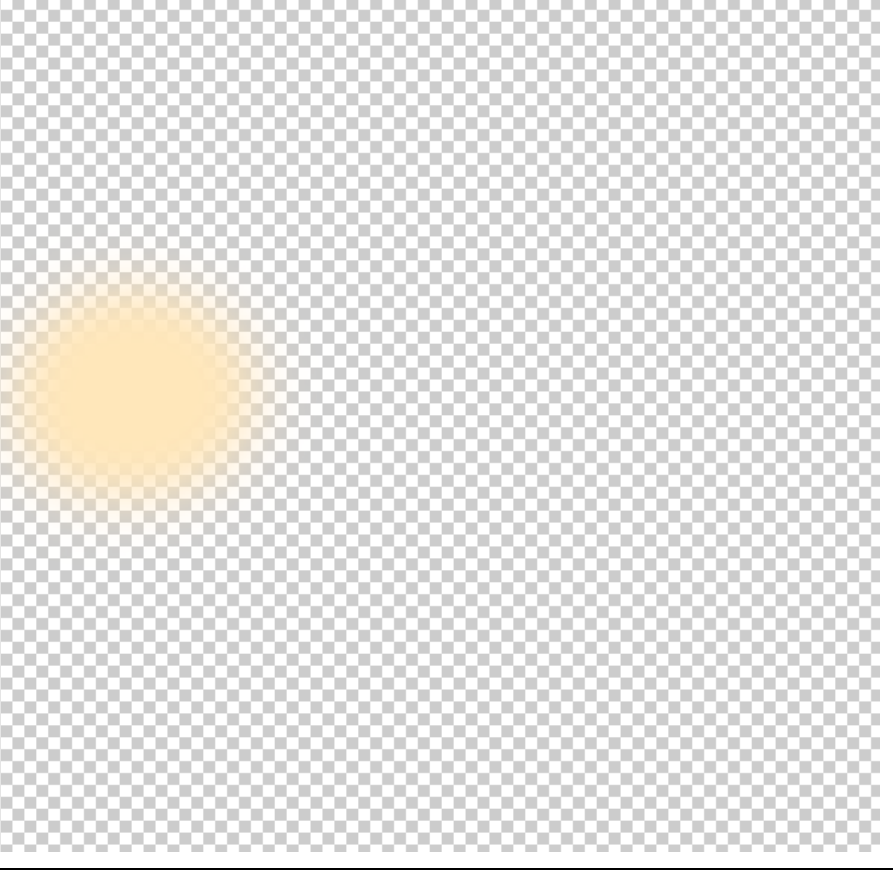

Laagmodus = Zwak licht ; laagdekking = 81% en laagvulling = 87%.

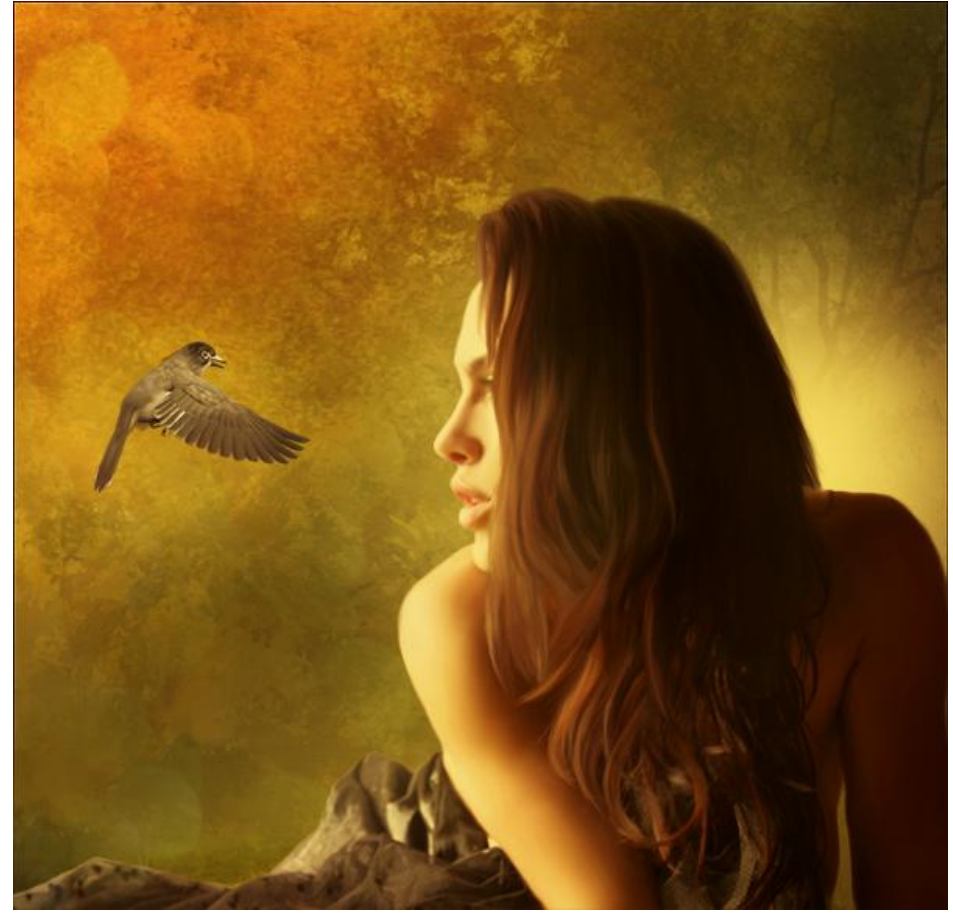

# <u>Stap 18</u>

Nieuwe bovenste laag ; schilder met zacht penseel gele licht tinten (gebruikte kleuren : # EFD981, #F6D373).

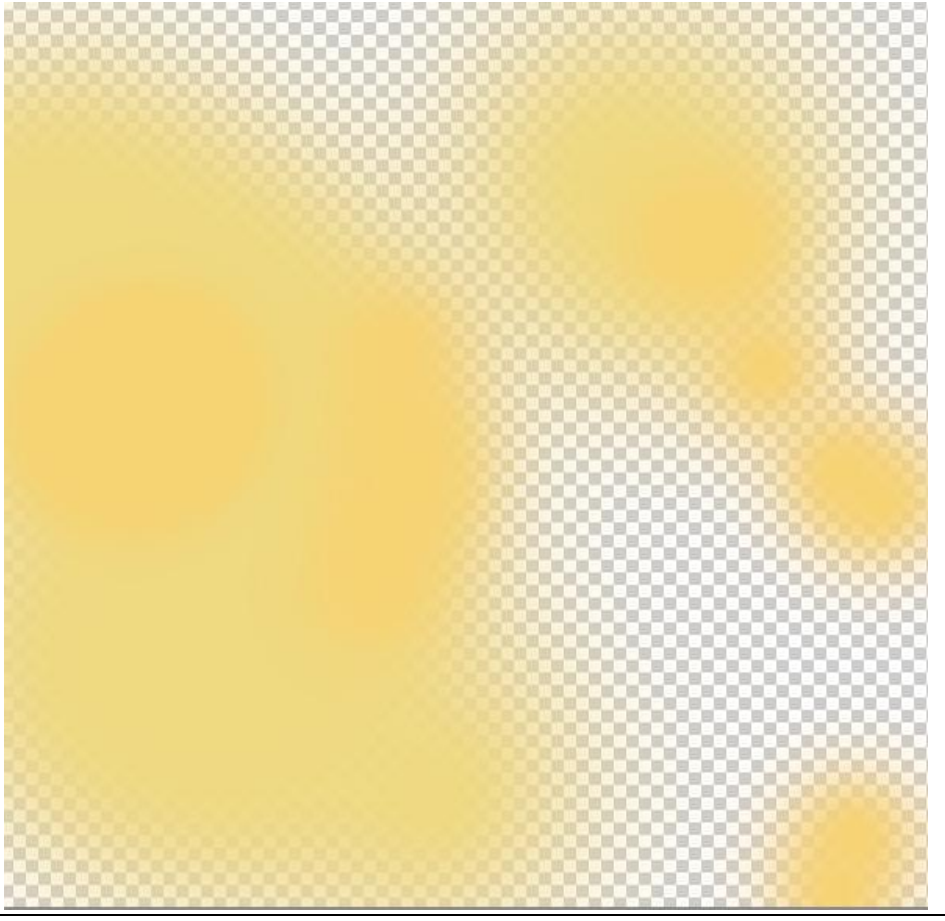

Laagmodus = Zwak licht ; laagdekking = 60% ; laagvulling = 80%.

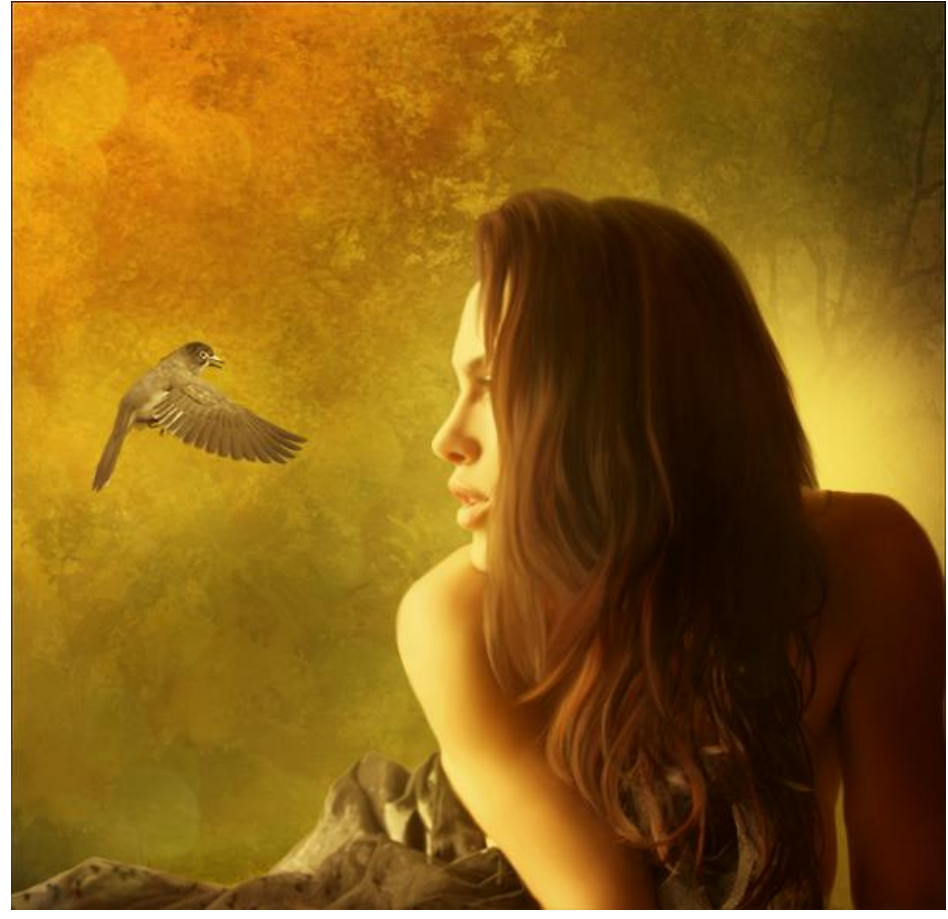

# <u>Stap 19</u>

Nieuwe laag; nog licht schilderen op hieronder aangeduide plaatsen met kleur = # FFF3B0.

Laagmodus = Zwak licht.

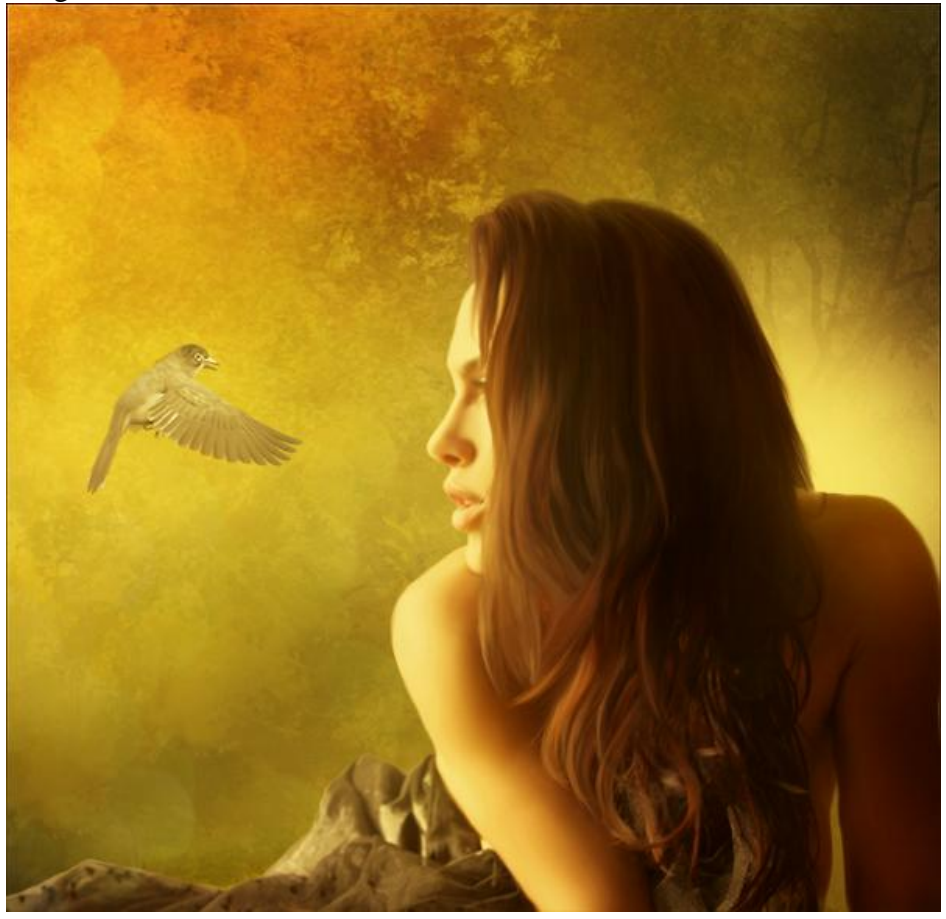

# <u>Stap 20</u>

Nieuwe laag ; schaduwen toevoegen ; donkere Voorgrondkleur (geen zuiver zwart) ; schilder onderstaande schaduwen.

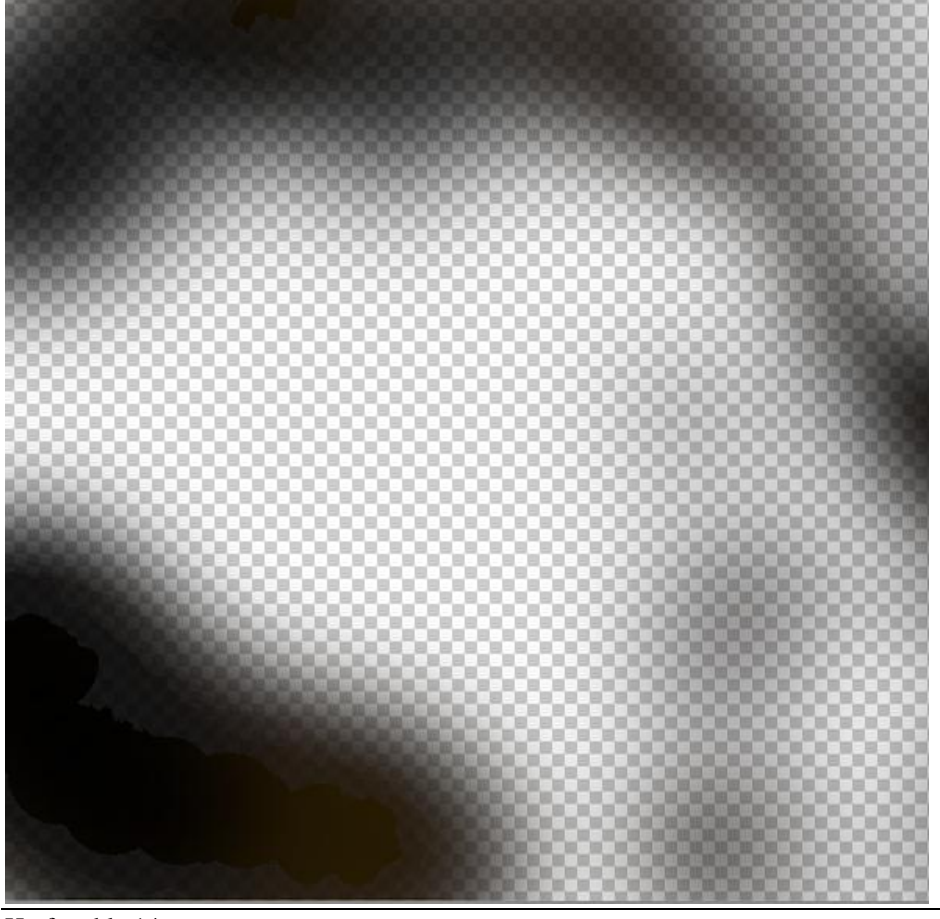

Herfst - blz 14

Laagmodus = Zwak licht.

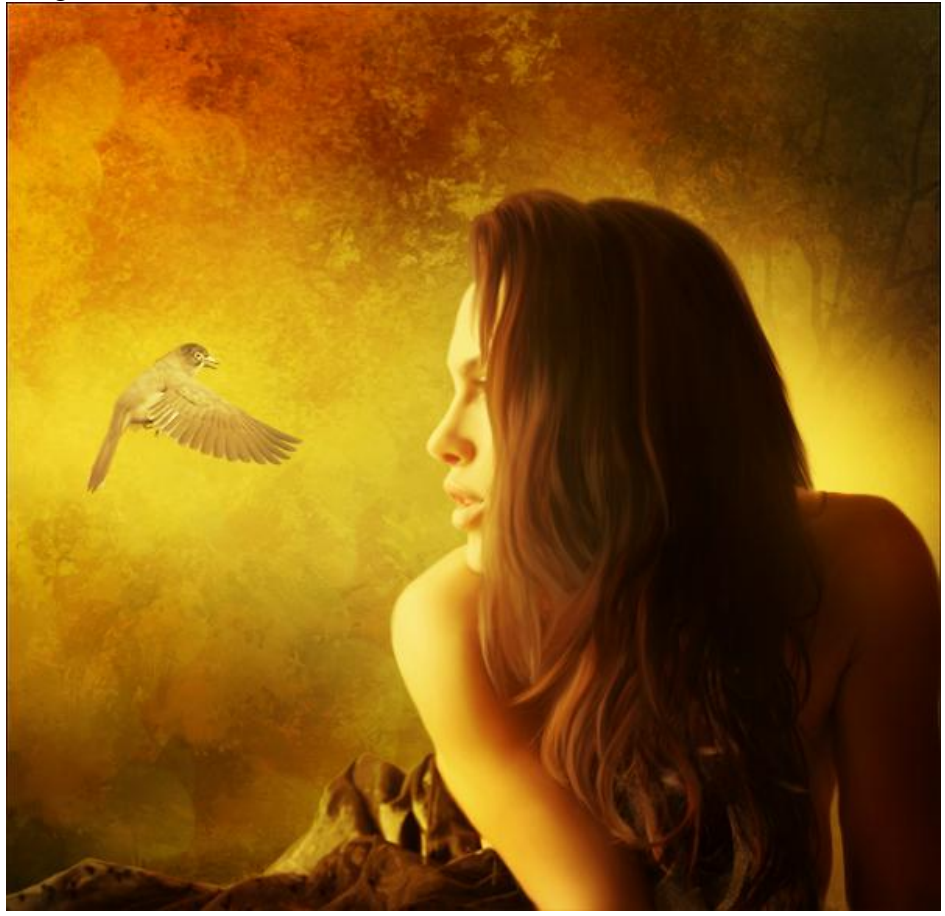

### <u>Stap 21</u>

Nieuwe laag; vul met 50% grijs ; modus = Bedekken ; we werken met Doordrukken en Tegenhouden gereedschappen.

Doordrukken : Bereik = Middentonen ; belichting = 10% en meer = donkere delen Tegenhouden : Bereik = Middentonen ; belichting = 10% en meer = lichtere delen Hieronder zie je waar we schaduwen en hooglichten geschilderd hebben, de laag wordt getoond op modus Normaal ; wijzig voor Tegenhouden het bereik in Hooglichten waar je dat nodig vindt.

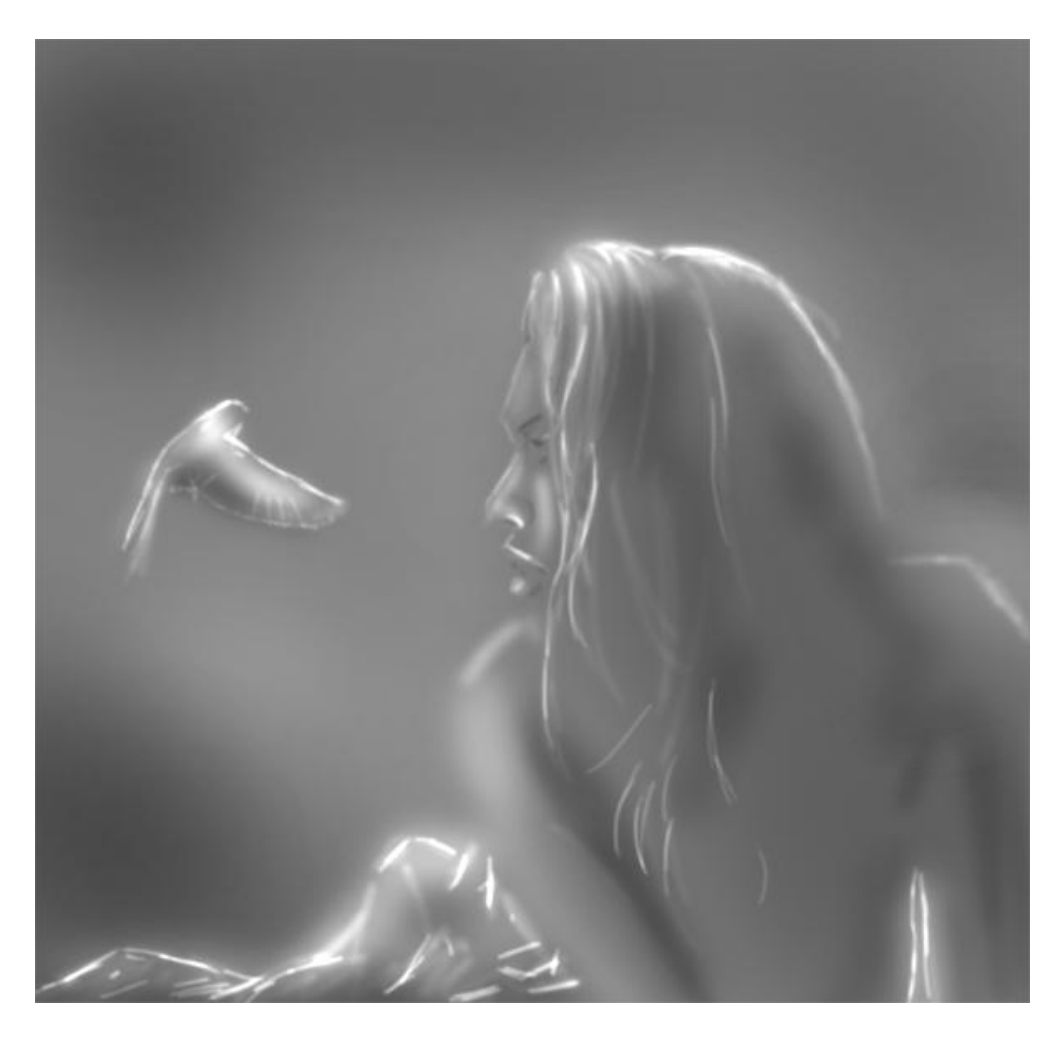

Bekomen resultaat op modus Bedekken.

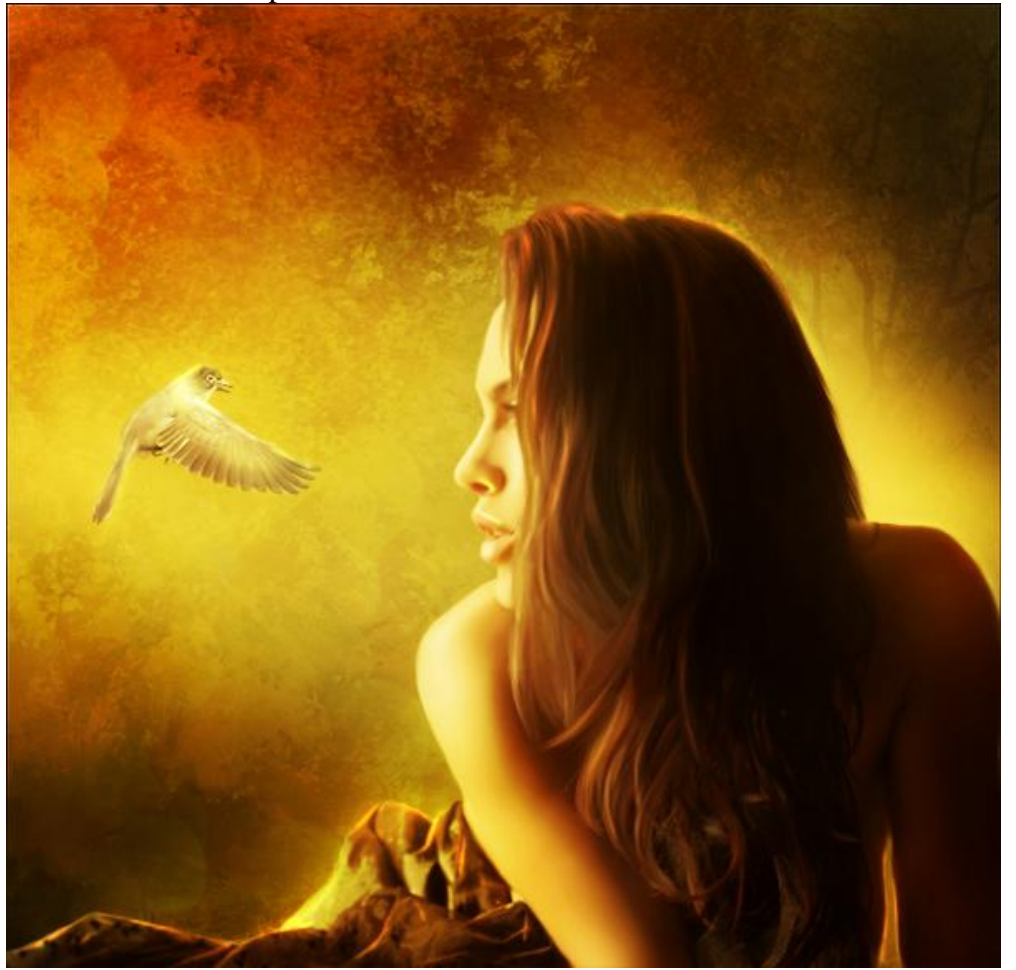

### <u>Stap 22</u>

Samengevoegde laag maken : klik volgende toetsencombinatie CTRL+ALT+SHIFT+ E. Ga daarna naar Filter  $\rightarrow$ Lens Correctie ; tab 'Vignet' ; Hoeveel = -50.

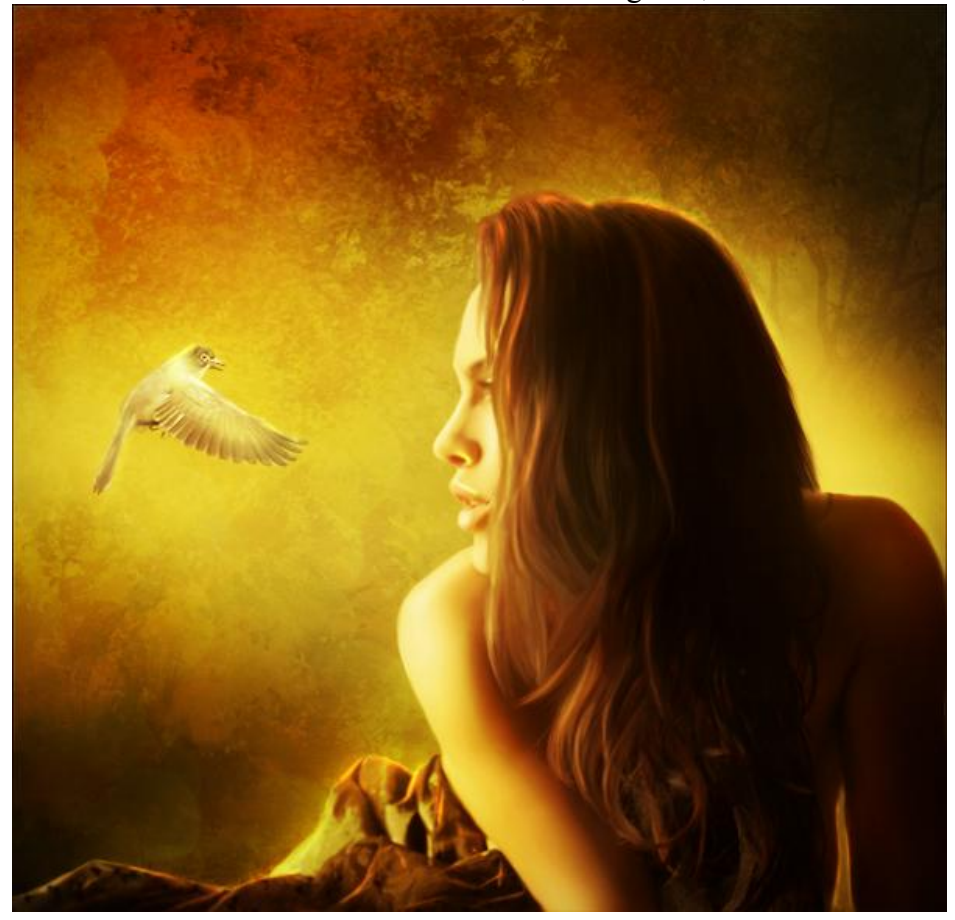

### Stap 23

Deze laagste laag dupliceren ; Filter > Overige > Hoogdoorlaat : 1 px ; modus = Bedekken.

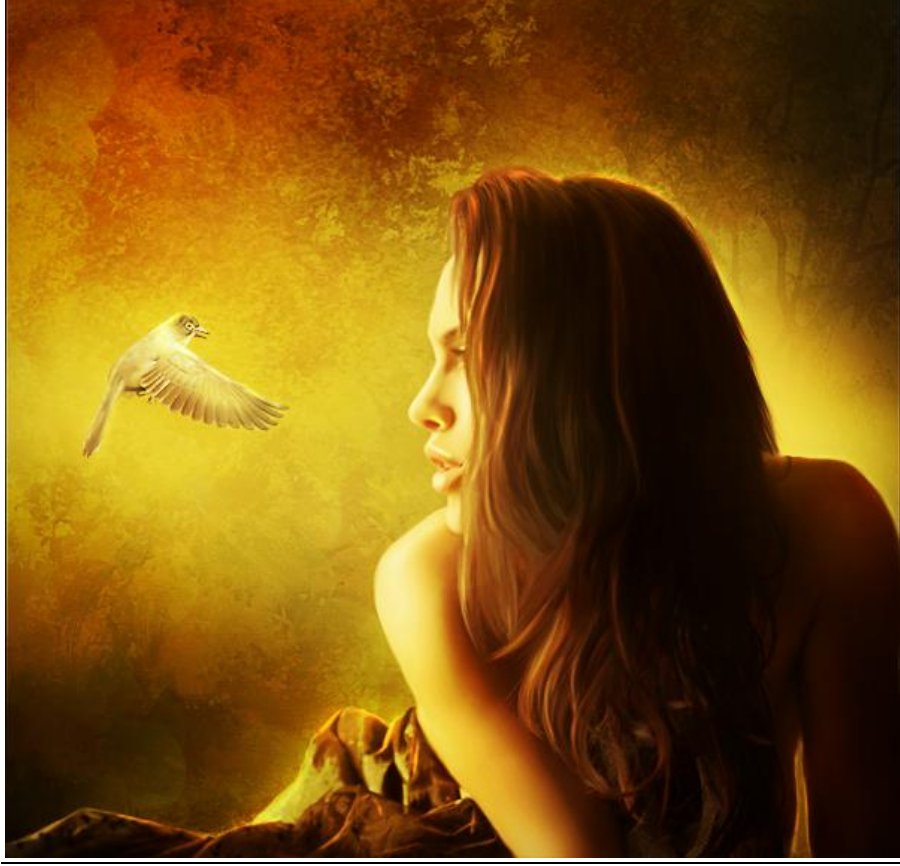

### <u>Stap 24</u>

Voeg nog eens alle zichtbare lagen samen op een nieuwe laag met CTRL+ALT+SHIFT+ E. Daarna Filter > Vervagen > Gaussiaan Vervagen : straal = 10px.

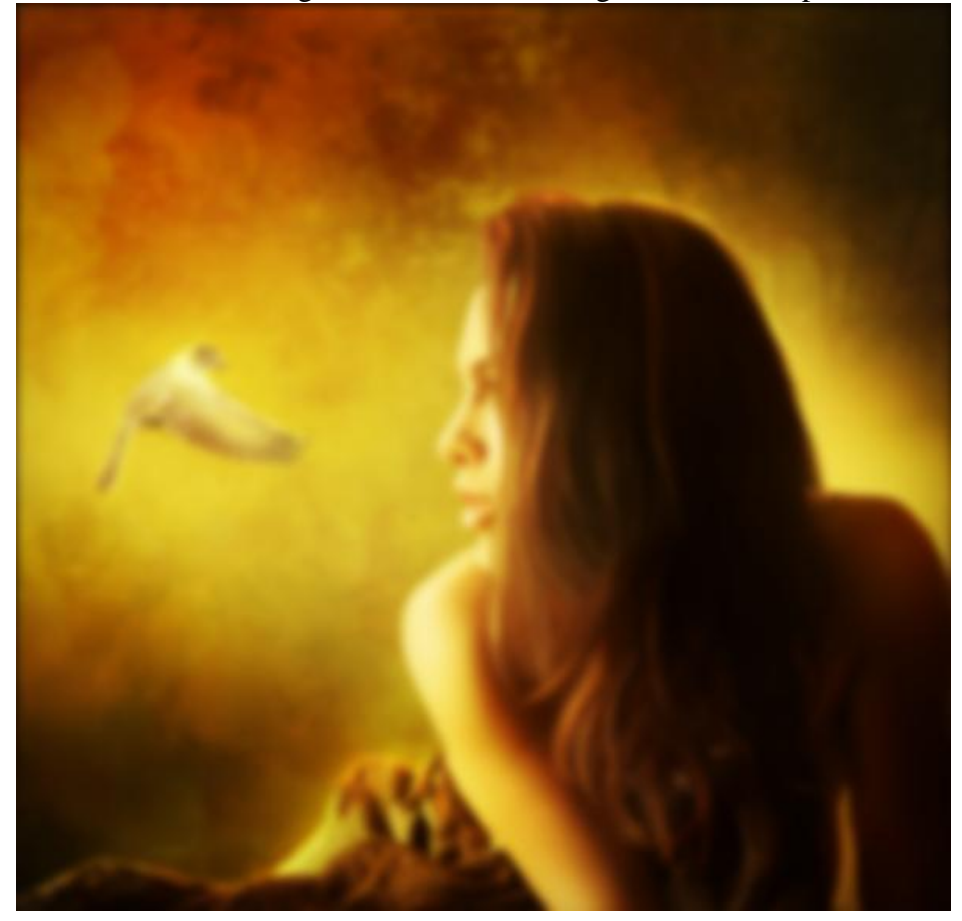

## <u>Stap 25</u>

Voeg aan die laatste laag een laagmasker toe; groot zacht zwart Penseel ; delen van het vervagen weg vegen; randen mag je zo laten; schilder in het midden een grote cirkel!

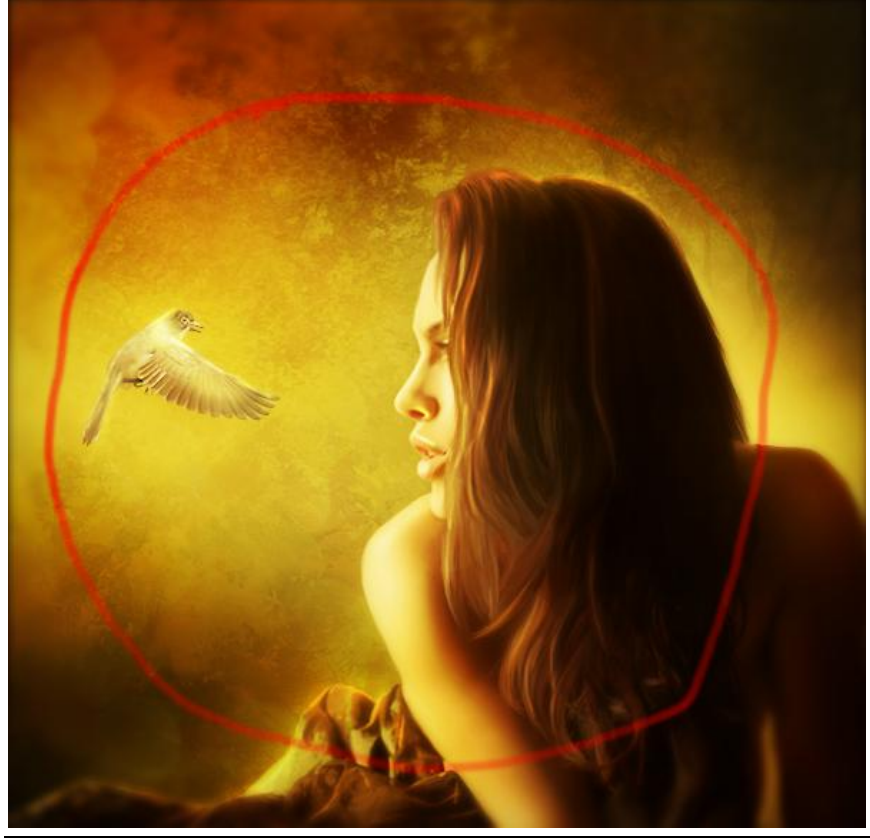

Hieronder nog eens het eind Resultaat :

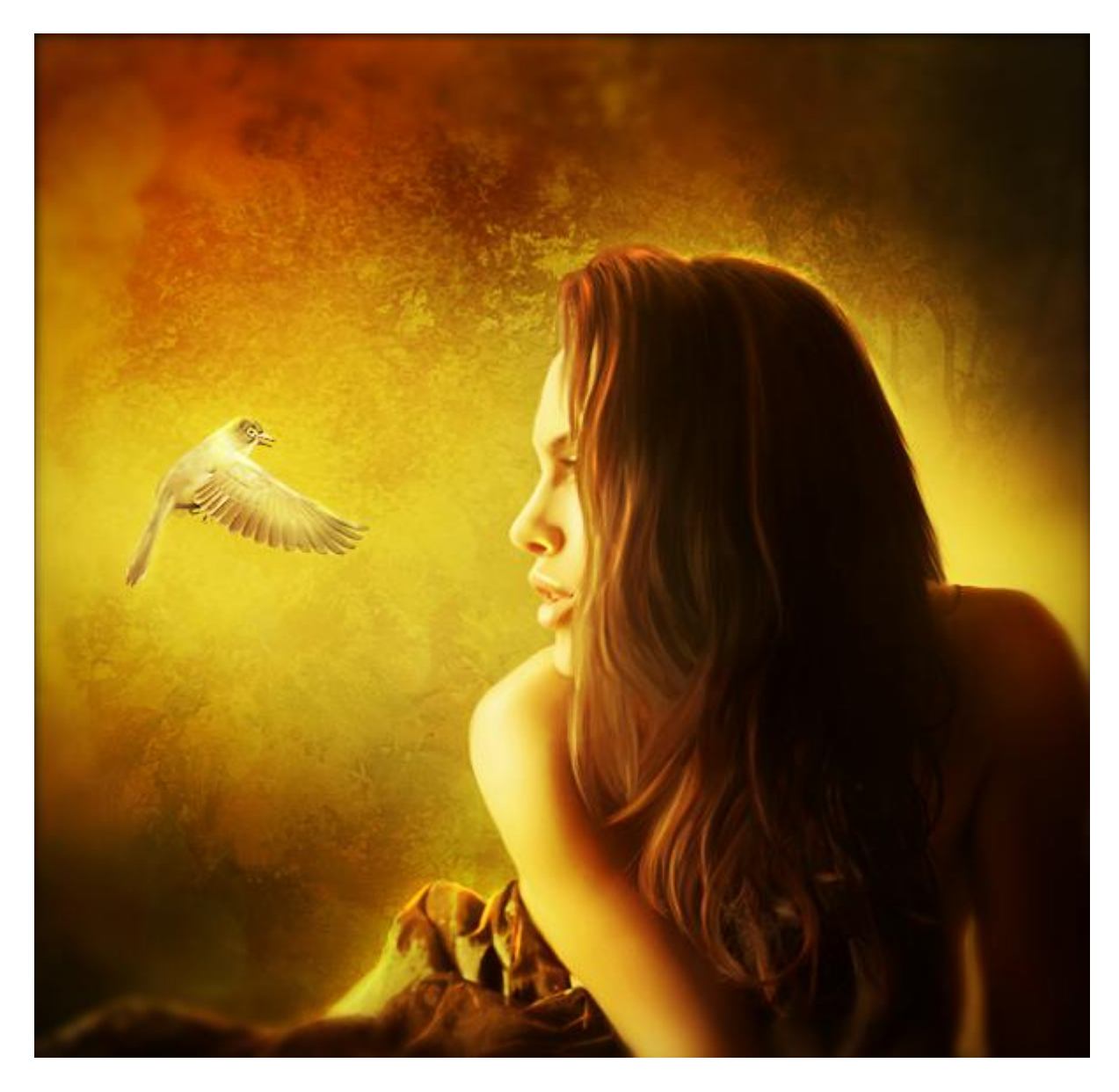